## Nové schéma

## 1. Soubor

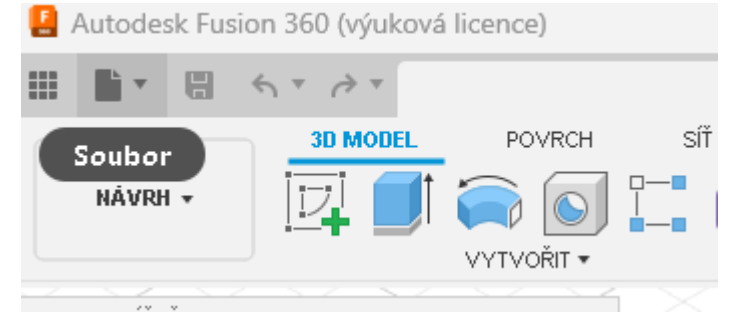

## 2. Nový návrh elektroniky

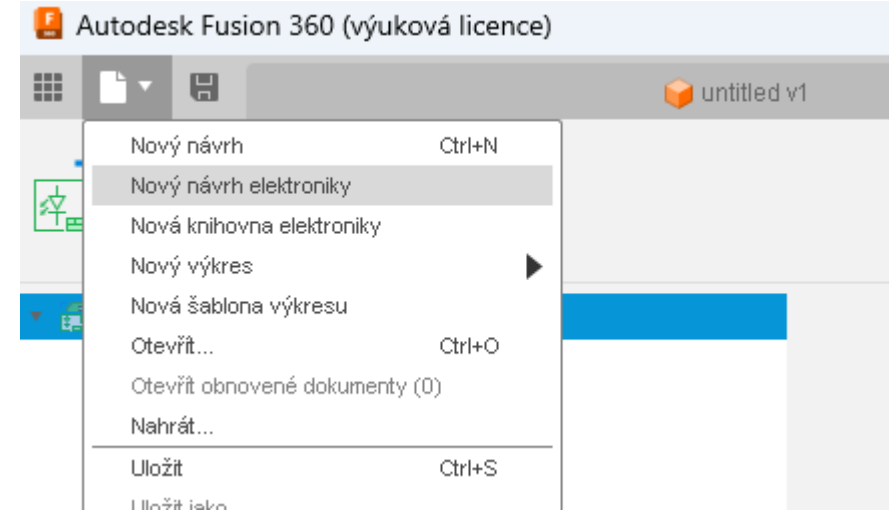

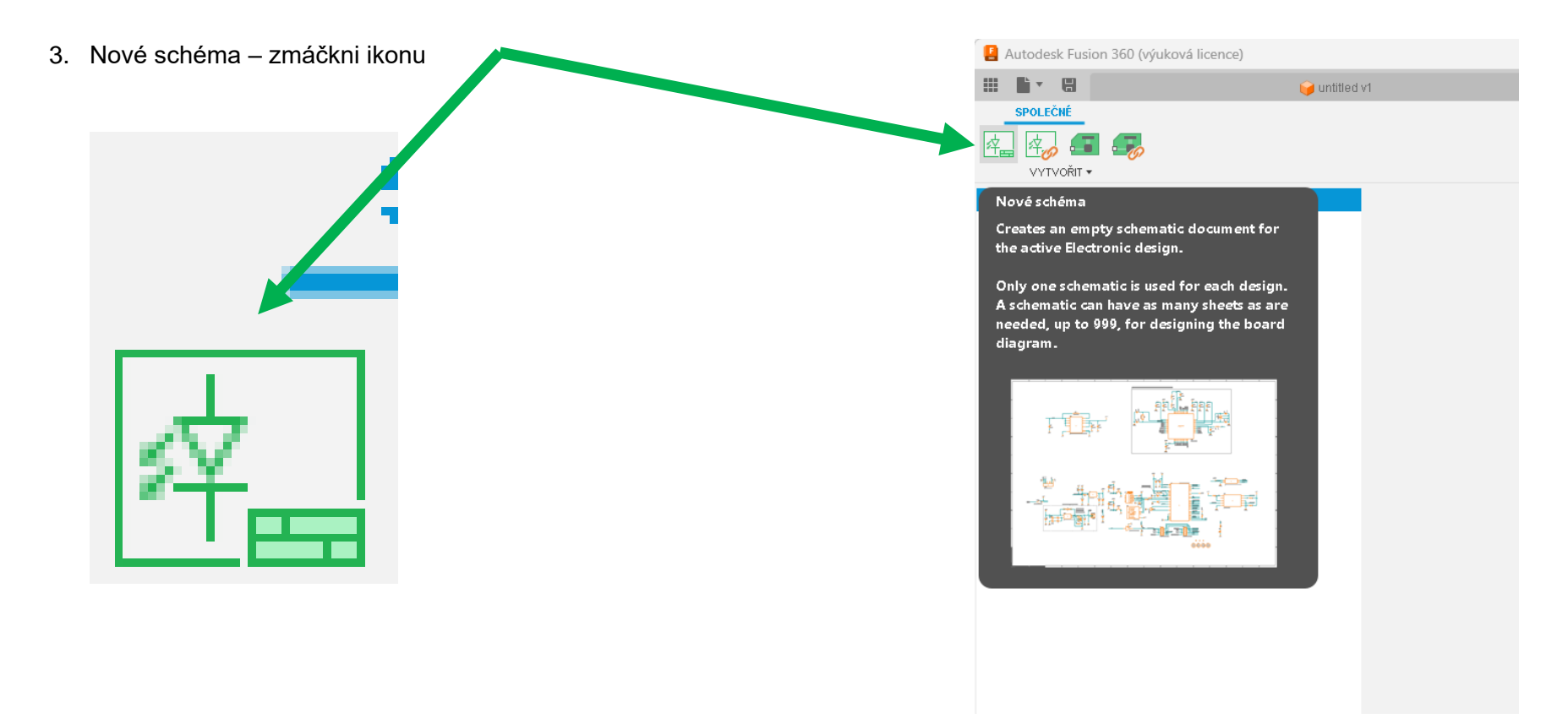

Pozor ! Při prvním načtení okna schématu se načítají standartní knihovny a uživatelské knihovny z internetu. Dále se program snaží načíst informace o aktualizovaných knihovnách z internetu. Proto načítání může být časově delší.

## 4. Otevře se okno pro kreslení schématu

| III 🖿 🖷 🕤 🤌                     | *          |                | 😝 Nepojmenovaný        | ×                    | 拱 Nepojmenovaný*                                         | × | 🛃 Nepojmenovaný | x + 3 🕲 🗱 🛛 🖼 🕱 JL |
|---------------------------------|------------|----------------|------------------------|----------------------|----------------------------------------------------------|---|-----------------|--------------------|
| NÁVRH DOKUMEN                   | T OVĚŘIT   | AUTOMATI       | ZACE KNIHOVNA          |                      |                                                          |   |                 |                    |
| PŘEPNOUT V ZOBR                 | ₩ <b>≸</b> |                |                        |                      |                                                          |   |                 |                    |
| RAZIT VRSTVY CHYBY              | UMÍSTIT KO | MPONENTY       | 91 Nets                | • 0.1 inch (0.1 2.6) | Klikněte nebo stiskněte / pro aktivaci příkazového řádku |   |                 | v 44               |
| Všechny knihovny                |            | ~ [            | 3                      |                      |                                                          |   |                 | KTOR               |
| Filter                          |            | =              |                        |                      |                                                          |   |                 | dsm                |
| Komponenta 🛧                    | Knihovna   | Varianta       |                        |                      |                                                          |   |                 |                    |
| ᡖ #_RADIAL_POUZDRA              | ∰ #PaJa…   | 2 ~            | A                      |                      |                                                          |   |                 | **                 |
| ᡖ #_SMD_POUZDRA                 | ∰ #PaJa…   | A ~            |                        |                      |                                                          |   |                 | 2                  |
| #_SMS_POUZDRA                   | ∰ #PaJa…   | A 🗸            |                        |                      |                                                          |   |                 | VÝ8Ě               |
| <b>₽</b> *-?                    | 🌐 transi   | Т092 🗸         |                        |                      |                                                          |   |                 | E E                |
| 🗄 *-NPN-                        | 🌐 transi   | тоз 🗸          |                        |                      |                                                          |   |                 | u.                 |
| 🖶 *-NPN-                        | 🌐 transi   | T03/ 🗸         |                        |                      |                                                          |   |                 |                    |
| *-NPN_DARL-                     | ∰ transi…  | S0T2           |                        |                      |                                                          |   |                 |                    |
| *-NPN_DARL-                     | transi     | S0T2           |                        |                      |                                                          |   |                 |                    |
| - *-NPN_DRIVER-                 | transi     | SC59           |                        |                      |                                                          |   |                 |                    |
| - *-NPN_DRIVER-                 | transi     | SC59           |                        |                      |                                                          |   |                 |                    |
| *-PNP-                          | transi     | тоз 🗸          |                        |                      |                                                          |   |                 |                    |
| -PNP-                           | transi     | тоз 🗸          |                        |                      |                                                          |   |                 |                    |
| -PNP_DARL-                      | transi     | S0T2           |                        |                      |                                                          |   |                 |                    |
| -PNP_DARL-                      | transı     | 5012           |                        |                      |                                                          |   |                 |                    |
| -PNP_DRIVER-                    | transi     | SC59           |                        |                      |                                                          |   |                 |                    |
| -PNP_DRIVER-                    | transı     | SC59           |                        |                      |                                                          |   |                 |                    |
| 1438                            | (Thear     | N V            | •                      |                      |                                                          |   |                 |                    |
| -                               | 1          | 1030 Komponent |                        |                      |                                                          |   |                 |                    |
| Vyberte komponenty pro umistění |            |                | +                      |                      |                                                          |   |                 |                    |
|                                 |            |                |                        | 1                    | ▶ €                                                      |   |                 |                    |
|                                 |            |                | Left-click diagonal da | ag to select objects |                                                          |   |                 | 0                  |
| LISTY                           |            |                |                        |                      |                                                          |   |                 |                    |